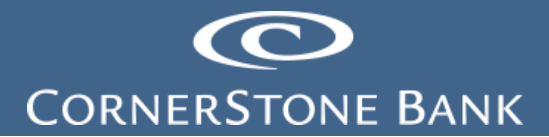

## Check Positive Pay in Business Online Banking

**Purpose:** This document explains how to use the features in Business Online Banking (BOB) on the Cornerstone Bank website. Some users may have different access depending on business needs for the client.

**Note:** Cash Management must set up the business customer for access to Positive Pay – Check.

## Table of Contents

| Exception Emails   | 1 |
|--------------------|---|
| Check Positive Pay | 2 |
| Overview           | 2 |
| Review             | 6 |
| Import File        | 6 |
| Import Exceptions  | 7 |
| Items              | 8 |
|                    |   |

### Log In

Access the Business Online Banking website - https://www.cornerstone.bank/.

Click on Login and select Business Banking.

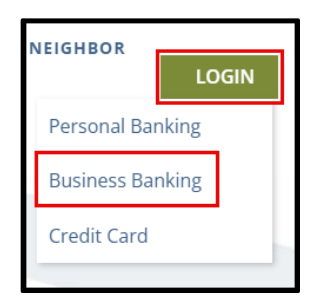

Enter Username and Password. A token user enters the one-time password along with their PIN in the Password field.

Refer to the following documents:

- Signing into Business Online Banking with a Soft Token
- Signing into Business Online Banking with a Hard Token

Click Log In.

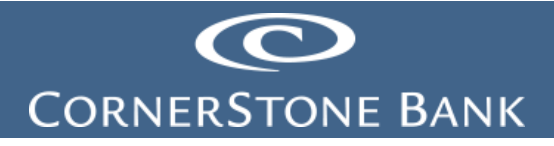

| Log In   |                                                                                   |
|----------|-----------------------------------------------------------------------------------|
|          | Already signed up for Business Online Banking? Enter your credentials below.      |
|          | Interested in signing up for Online Banking? Contact your local Cornerstone Bank. |
| Username | JBENTLEY1 HIDE                                                                    |
| Password | ······                                                                            |
|          | Remember my username Forgot password or PIN? Token lost or damaged?               |

The system displays the Home Page.

| CornerStone B        | SANK                 | Welcome, CUSTOMER NAME<br>Last log in: Nov 22, 2023 | Bank Website | Tutorial | Alerts | L Profile | 🔁 Log Out |
|----------------------|----------------------|-----------------------------------------------------|--------------|----------|--------|-----------|-----------|
| <u>Home</u> Accounts | Payments & Transfers | Checks & Deposits                                   |              |          |        |           |           |

## **Exception Emails**

Emails are auto generated when a check has triggered an exception for review.

| You have Positive Pay transactions to be review<br>Account Number | ed today. Please complete your review by 11:30 AM CST. If you nee<br>Date    | d assistance, please contact our Electronic Banking Department at 1-888-297-2100.<br>Item Number | Amount                                                    |
|-------------------------------------------------------------------|------------------------------------------------------------------------------|--------------------------------------------------------------------------------------------------|-----------------------------------------------------------|
| DDA-XXXXX<br>DDA-XXXXX<br>DDA-XXXXX<br>DDA-XXXXX<br>DDA-XXXXX     | January 27, 2025<br>January 27, 2025<br>January 27, 2025<br>January 27, 2025 | 3<br>3<br>3<br>3                                                                                 | \$500.00<br>\$500.00<br>\$100.00<br>\$1064.22<br>\$951.80 |
| DDA-XXXXX                                                         | January 27, 2025                                                             | 3                                                                                                | \$47.87                                                   |

### **Check Positive Pay**

Positive Pay allows the user to review items, import a file and exceptions for positive pay.

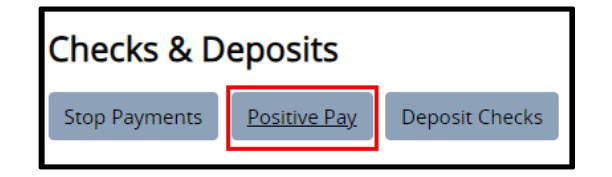

#### Overview

Positive Pay Overview allows users to review items for positive pay.

**Note:** Some users do reverse check positive pay; this allows every check posted as an exception.

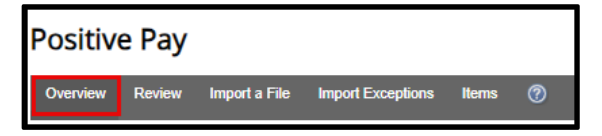

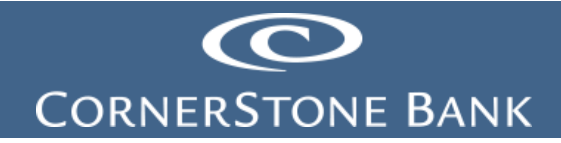

Items to review appear in the Item Review section.

| Positive Pay Overview |
|-----------------------|
| Item Review           |
| No Items To Review    |

Import a file by choosing the file and template. Click Next.

| Import a File |                   |
|---------------|-------------------|
| File Name     | Choose File D Csv |
| Template      | F V               |
|               | Next              |

Select the issue date and click Import File.

| Import a File |            |
|---------------|------------|
| Data Mapping  |            |
| Issue Date    | 12/12/2023 |

The file uploads and exceptions listed below.

| Posit   | Positive Pay                                                                                   |                    |                  |           |       |             |       |                                                                 |      |        |
|---------|------------------------------------------------------------------------------------------------|--------------------|------------------|-----------|-------|-------------|-------|-----------------------------------------------------------------|------|--------|
| Overvie | w Review                                                                                       | Import a File I    | mport Exceptions | Items 뵭 🔇 | ٥     |             |       |                                                                 |      |        |
|         | File DT&J.csv was successfully imported with 9 items for \$0.00.<br>Confirmation number: 18734 |                    |                  |           |       |             |       |                                                                 |      |        |
|         | A File DT&J.c                                                                                  | sv contained 3 exc | eptions.         |           |       |             |       |                                                                 |      |        |
| Roy     | epuons                                                                                         | Check #            | Issue Date       | Amount    | Pavee | Reference # | Туре  | Reason                                                          | Edit | Delete |
| 1       | DDA Pay<br>Type                                                                                | Check No.          | 12/12/2023       | Amount    |       |             | Issue | Invalid Account Number<br>Invalid Item Number<br>Invalid Amount | 2    | ×      |

Add an Item section allows users to add a check to issue, item stop or void.

Enter the following information:

- Account Number
- Check Number
- Date

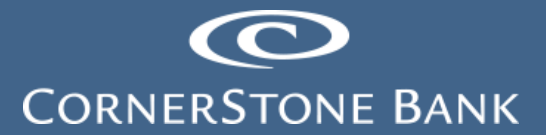

- Amount
  - Payee
- Reference Number
- Type
  - $\circ$  Issue
  - o Item Stop
  - o Void

| Account Number   | C/       |
|------------------|----------|
| Check Number     |          |
| Date             |          |
| Amount           |          |
| Payee            |          |
| Reference Number |          |
| Туре             | Issue 🗸  |
|                  | Add Item |
|                  |          |
| Type             |          |

Click Add Item.

Import Exceptions from file uploads appear here. Click on the File Name.

nnort Excentions

| Import Exceptions |                              |          | 1 - 1 of <u>1 Files</u> |
|-------------------|------------------------------|----------|-------------------------|
| File Name         | Import Date/Time             | Template | Exception Count         |
| DT&J.csv          | December 12, 2023 at 2:51 PM | F.       | 3                       |
|                   |                              |          |                         |

Click notepad to edit.

| Po  | sitive                | e Pay    |                 |                   |           |       |             |       |                        |      |        |
|-----|-----------------------|----------|-----------------|-------------------|-----------|-------|-------------|-------|------------------------|------|--------|
| Ove | rview                 | Review   | Import a File   | Import Exceptions | Items 🛛 🚔 | 0     |             |       |                        |      |        |
| F   | File Import Exception |          |                 |                   |           |       |             |       |                        |      |        |
| F   | ile Info              | ormation |                 |                   |           |       |             |       |                        |      |        |
| F   | le Name               | •        | DT&J.csv        |                   |           |       |             |       |                        |      |        |
| In  | nport Da              | te/Time  | December 12, 20 | 23 at 2:51 PM     |           |       |             |       |                        |      |        |
| Т   | emplate               |          | F               |                   |           |       |             |       |                        | _    |        |
| E   | xcepti                | ons      |                 | _                 |           | _     |             | _     |                        |      |        |
|     | Row                   | Account  | Check #         | Issue Date        | Amount    | Payee | Reference # | Туре  | Reason                 | Edit | Delete |
|     | 1                     | DDA Pay  | Check No.       | 12/12/2023        | Amount    |       |             | Issue | Invalid Account Number | Ż    | ×      |
|     |                       | 1300     |                 |                   |           |       |             |       | Invalid Item Number    |      |        |
|     |                       |          |                 |                   |           |       |             |       | Invalid Amount         |      |        |
|     |                       |          |                 |                   |           |       |             |       |                        |      |        |

Edit the Change Item; select the Type. Click Save Item.

## CORNERSTONE BANK

| Import Exception |                                        |                     |
|------------------|----------------------------------------|---------------------|
| Change Item      |                                        |                     |
| Account          | CASHIERS CHECKS TESTING POSITIVE PAYEE | Invalid Account     |
| Check Number     | Check No.                              | Invalid Item Number |
| Issue Date       | 12/12/2023                             |                     |
| Amount           | Amount                                 | Invalid Amount      |
| Payee            |                                        |                     |
| Reference Number |                                        |                     |
| Туре             | Issue 🗸                                |                     |
|                  | Save Item Cancel                       |                     |

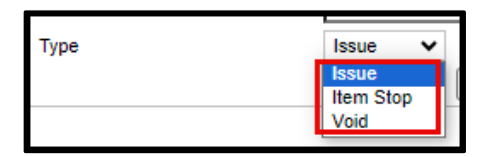

Select the X to delete the uploaded file.

| Posi   | tive Pay              |                  |                   |         |       |             |       |                        |      |        |
|--------|-----------------------|------------------|-------------------|---------|-------|-------------|-------|------------------------|------|--------|
| Overvi | ew Review             | Import a File    | Import Exceptions | ltems 뵭 | Ø     |             |       |                        |      |        |
| File   | File Import Exception |                  |                   |         |       |             |       |                        |      |        |
| File   | Information           |                  |                   |         |       |             |       |                        |      |        |
| File   | Name                  | DT&J.csv         |                   |         |       |             |       |                        |      |        |
| Impo   | ort Date/Time         | December 12, 202 | 23 at 2:51 PM     |         |       |             |       |                        |      |        |
| Tem    | plate                 |                  |                   |         |       |             |       |                        |      |        |
| Exc    | eptions               |                  |                   |         |       |             |       |                        |      |        |
| Ro     | w Account             | Check #          | Issue Date        | Amount  | Payee | Reference # | Туре  | Reason                 | Edit | Delete |
| 1      | DDA Pay               | Check No.        | 12/12/2023        | Amount  |       |             | Issue | Invalid Account Number | Z    | ×      |
|        | type                  |                  |                   |         |       |             |       | Invalid Item Number    |      |        |
|        |                       |                  |                   |         |       |             |       | Invalid Amount         |      |        |

The Item Search section allows users to search for a check.

Enter the following:

- Account
- Tran Date
- Amount
- Check Number
- Status
  - Not Reconciled
  - $\circ$  Reconciled
  - o All Items

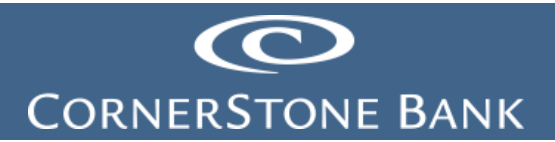

| Item Search  |                  |
|--------------|------------------|
| Account      | All              |
| Tran Date    | Through 📖        |
| Amount       | Through          |
| Check Number | Through          |
| Status       | Not Reconciled 🖌 |
|              | Search           |
|              |                  |
|              |                  |

| Not Reconciled V |
|------------------|
| Not Reconciled   |
| Reconciled       |
| All Items        |
|                  |

Click Search.

#### Review

The Review section allows the user to check exceptions for any or all accounts with check positive pay.

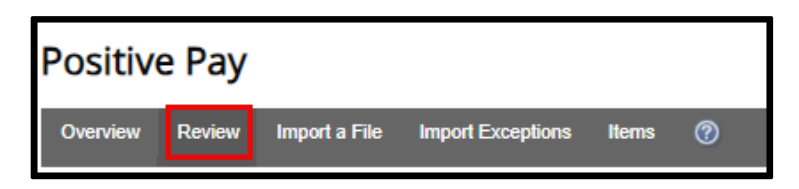

Select account and click Submit.

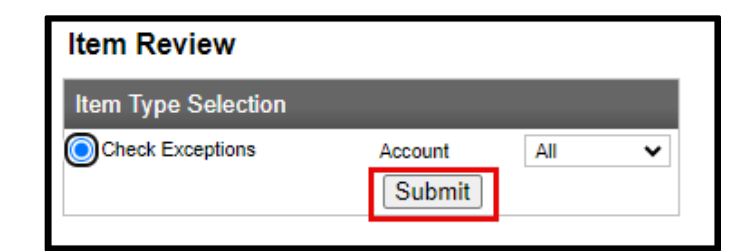

If there are no items to review, the following message appears.

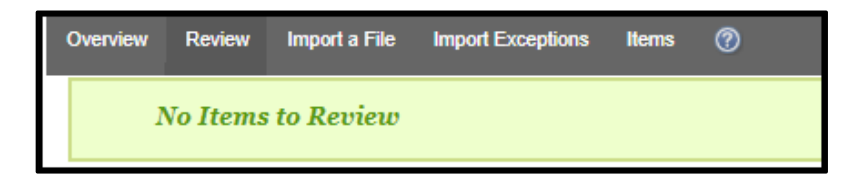

#### Import File

This section allows the user to import a file.

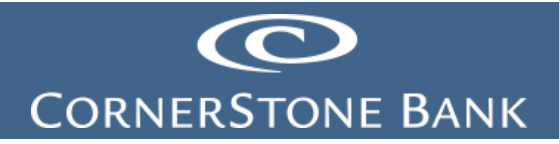

| Positive Pay |        |               |                   |       |   |  |  |  |
|--------------|--------|---------------|-------------------|-------|---|--|--|--|
| Overview     | Review | Import a File | Import Exceptions | Items | 0 |  |  |  |

Choose the file and template from the drop down. Click Submit.

| Item Review         |         |     |   |
|---------------------|---------|-----|---|
| Item Type Selection |         |     |   |
| Check Exceptions    | Account | All | ~ |
|                     | Submit  |     |   |

Enter the Issue Date and click Import File.

| Import a File |                                           |
|---------------|-------------------------------------------|
| Data Mapping  |                                           |
| Issue Date    | 12/13/2023       Import File       Cancel |

The Import Exceptions tab includes the exceptions once the file has processed.

#### Import Exceptions

This section allows users to add a check to issue, item stop or void on a check exception.

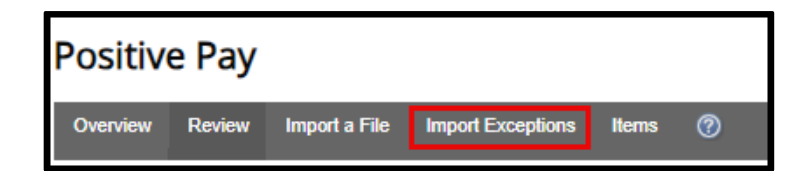

The file uploads and exceptions listed below.

| V      | File was successfully imported with 9 items for \$0.00.     Confirmation number: 18750 |                 |            |        |       |             |       |                        |      |        |  |  |  |
|--------|----------------------------------------------------------------------------------------|-----------------|------------|--------|-------|-------------|-------|------------------------|------|--------|--|--|--|
| Δ      | File                                                                                   | contained 3 exc | eptions.   |        |       |             |       |                        |      |        |  |  |  |
| Except | ions                                                                                   |                 |            |        |       |             |       |                        |      |        |  |  |  |
| Row    | Account                                                                                | Check #         | Issue Date | Amount | Payee | Reference # | Туре  | Reason                 | Edit | Delete |  |  |  |
| 1      | DDA Pay                                                                                | Check No.       | 12/13/2023 | Amount |       |             | Issue | Invalid Account Number | 2    | ×      |  |  |  |
|        | туре                                                                                   |                 |            |        |       |             |       | Invalid Item Number    |      |        |  |  |  |
|        |                                                                                        |                 |            |        |       |             |       | Invalid Amount         |      |        |  |  |  |
|        |                                                                                        |                 |            |        |       |             |       |                        |      |        |  |  |  |

Enter the following information:

Account Number

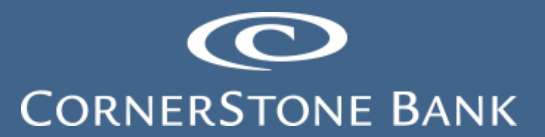

- Check Number
- Date
- Amount
- Payee
- Reference Number
- Type
  - o **Issue**
  - o Item Stop
  - $\circ$  Void

Note: Not all customers use Payee validation.

| Import Exception |                  |                     |
|------------------|------------------|---------------------|
| Change Item      |                  |                     |
| Account          | C/               | ✓ Invalid Account   |
| Check Number     | Check No.        | Invalid Item Number |
| Issue Date       | 12/13/2023       |                     |
| Amount           | Amount           | Invalid Amount      |
| Payee            |                  |                     |
| Reference Number |                  |                     |
| Туре             | Issue 🗸          |                     |
|                  | Save Item Cancel |                     |
|                  |                  |                     |
|                  |                  |                     |
| Туре             | Iss              | ue 🗸                |
|                  | lss              | n Ston              |

Void

Click Save Item or Cancel.

Once exceptions are fixed, the following screen appears.

+ Evention

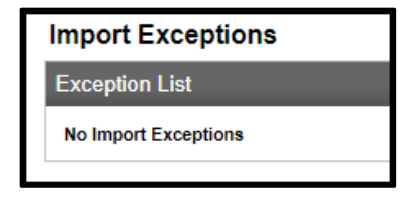

#### Items

This section allows users to review positive pay items.

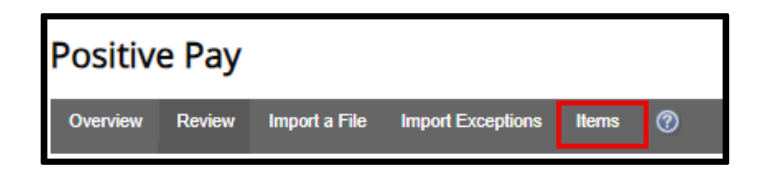

Enter the following information:

# CORNERSTONE BANK

- Account
- Issue Date
- Amount
- Check Number
- Status
  - o Not Reconciled
  - o Reconciled
  - o All Items

| P | ositive   | e Pay  |               |                   |          |      |   |           |
|---|-----------|--------|---------------|-------------------|----------|------|---|-----------|
| C | Verview   | Review | Import a File | Import Exceptions | Items    | 0    |   |           |
|   | Positiv   | e Paym | ent Items     |                   |          |      |   |           |
|   | Item Se   | arch   |               |                   |          |      |   | Add Items |
|   | Account   |        | [             | All               |          |      | ~ |           |
|   | Issue Dat | e      | (             | ) 🕯               | 🕺 Throug | gh   |   |           |
|   | Amount    |        |               |                   | Thro     | bugh |   |           |
|   | Check Nu  | mber   |               |                   | Thro     | ough |   |           |
|   | Status    |        | [             | Not Reconciled 🗸  |          |      |   |           |
|   |           |        |               | Search Items      |          |      |   |           |
|   |           |        |               |                   |          |      |   |           |

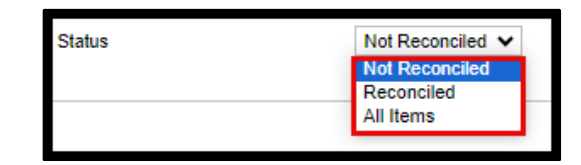

Click Search Items.

The Items List appears.

| Positive Paym | ent Items    |                 |               |        |                   |      |                |      |        |
|---------------|--------------|-----------------|---------------|--------|-------------------|------|----------------|------|--------|
| Item Search   |              |                 |               |        | 📄 <u>Add Item</u> | 5    |                |      |        |
| Account       | All          |                 |               | ~      |                   |      |                |      |        |
| Issue Date    |              | 12/12/2023 📰 Th | rough 12/13/2 | 2023 🖾 |                   |      |                |      |        |
| Amount        |              |                 | Through       |        |                   |      |                |      |        |
| Check Number  |              |                 | Through       |        |                   |      |                |      |        |
| Status        | All Iter     | ns 🗸            |               |        |                   |      |                |      |        |
|               | Sear         | ch Items        |               |        |                   |      |                |      |        |
| Items List    |              |                 |               |        |                   |      |                |      | 1-10   |
| Account       | Check Number | Issue Date      | Amount        | Payee  | Reference #       | Туре | Status         | Edit | Delete |
| C             | 123          | 12/13/2023      | \$1.00        |        |                   | Void | Not Reconciled | Z    | ×      |
| P             |              |                 |               |        |                   |      |                |      |        |

Click Edit to change the item. Click Submit or Cancel.

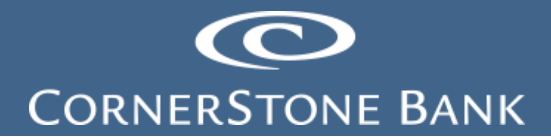

| Edit Positive Payment Items |                            |  |  |  |  |  |  |  |  |
|-----------------------------|----------------------------|--|--|--|--|--|--|--|--|
| Edit Item                   |                            |  |  |  |  |  |  |  |  |
| Account                     | C                          |  |  |  |  |  |  |  |  |
| Check Number                | 123                        |  |  |  |  |  |  |  |  |
| Issue Date                  | 12/13/2023                 |  |  |  |  |  |  |  |  |
| Amount                      | 1.00                       |  |  |  |  |  |  |  |  |
| Payee                       |                            |  |  |  |  |  |  |  |  |
| Reference Number            |                            |  |  |  |  |  |  |  |  |
| Issue Type                  | Void V<br>Save Item Cancel |  |  |  |  |  |  |  |  |

Select the X to delete the uploaded item.

| Positive Payme | ent Items |              |            |             |              |                     |      |                |      |        |                |
|----------------|-----------|--------------|------------|-------------|--------------|---------------------|------|----------------|------|--------|----------------|
| Item Search    |           |              |            |             |              | Reference Add Items |      |                |      |        |                |
| Account        |           | All          |            |             | ~            |                     |      |                |      |        |                |
| Issue Date     |           | 12/12/20     | 23 📰 Throu | igh 12/13/. | 2023 🛅       |                     |      |                |      |        |                |
| Amount         |           |              | Th         | rough       |              |                     |      |                |      |        |                |
| Check Number   |           |              | Th         | rough       |              |                     |      |                |      |        |                |
| Status         |           | All Items    | ~          |             |              |                     |      |                |      |        |                |
|                |           | Search Items | ]          |             |              |                     |      |                |      |        |                |
| Items List     |           |              |            |             |              |                     |      |                |      | 1-     | - 1 of 1 Items |
| Account        | Check Num | nber Issue   | Date       | Amount      | Payee        | Reference #         | Туре | Status         | Edit | Delete |                |
| C              | 123       | 12/13        | 2023       | \$1.00      |              |                     | Void | Not Reconciled | 2    | ×      |                |
| P              |           |              |            |             |              |                     |      |                |      |        |                |
|                |           |              |            |             |              |                     |      |                |      |        |                |
|                |           |              |            |             |              |                     |      |                |      |        |                |
|                |           |              |            |             |              |                     |      |                |      |        |                |
|                |           |              |            |             |              |                     |      |                |      |        |                |
|                |           | we           | b15.se     | cureint     | ernetbank    | .com savs           |      |                |      |        |                |
|                |           |              |            |             |              |                     |      |                |      |        |                |
|                |           | Are          | you su     | re you wa   | nt to delete | this row?           |      |                |      |        |                |

Click Ok. There are now no more records matching the selection criteria.

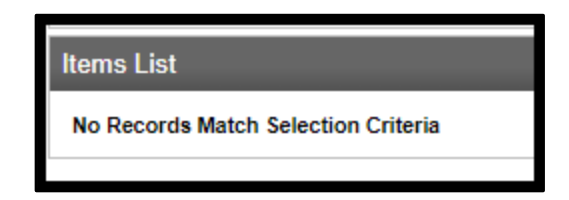

ок

Cancel

If you have any questions or need assistance with Business Online Banking, contact our Cash Management team at 888-297-2100 or online at <u>https://www.cornerstone.bank/contact/</u>.

#### **Cornerstone Bank Cash Management Team**